## **Print Center: Customize Default Print Settings**

The default print settings when you upload a file or order a custom print are: color, 1-sided, 8.5x11, and 24lb paper. If you notice that you prefer different print settings for most of your prints, then changing your default print settings will save you some time.

1. Log in to the Print Center website (<u>https://printcenter.rvu.edu</u>)

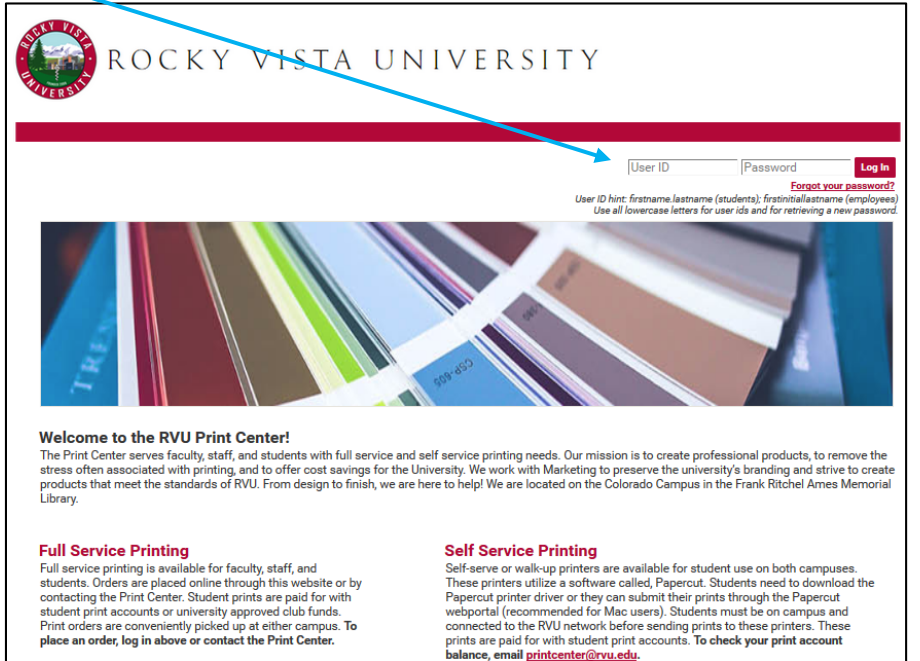

- Home My Account Help | Logout ROCKY VISTA UNIVERSITY Orders Manage Files CART [ 0 ] Welcome to the RVU Print Center Ordering Site! To place an order, click on one of the options below or search the catalog for pre-configured items for faster ordering. TIP: Click the Rocky Vista University logo at any time to return to the home page. Entire Catalog Search Text Search Order Custom Prints **Order Class Manuals & More** Order a Poster **Order Business Cards** POSTER I ROCKY VISTA UNIVERSITY POSTER II FIRST AND LAST NAME Orvu.edu st-Last-00 Drag "pdf" files here or <u>click to browse</u> Drag files here or click to browse Please be mindful of copyright laws when uploading a file.
- 2. Click **My Account** on the top right corner of the screen.

3. Scroll to the bottom of the account page to the section called **Print Options**.

| Print Options                                               |                                         |         |        |                              |  |
|-------------------------------------------------------------|-----------------------------------------|---------|--------|------------------------------|--|
| Summary Prin                                                | nt Binding (Staple, Spiral, Hole Punch) | Folding | Covers | Additional Finishing Options |  |
| Print: Color, 1-Sided, 8.5x11, 24lb, Standard White, Center |                                         |         |        |                              |  |

4. Select the **Print** tab.

| Print Optio | ons                                     |                                                                                  |  |  |  |
|-------------|-----------------------------------------|----------------------------------------------------------------------------------|--|--|--|
| Summary     | Print                                   | Binding (Staple, Spiral, Hole Punch) Folding Covers Additional Finishing Options |  |  |  |
| Output      | Color                                   | ✓                                                                                |  |  |  |
| Plex        | Plex 1-Sided v                          |                                                                                  |  |  |  |
| Paper       | aper 🔊 🗆 8.5x11, 24lb, Standard White 🔹 |                                                                                  |  |  |  |
| Scaling     | Cer                                     | iter 🔹                                                                           |  |  |  |

- 5. Here you can set your default print settings. For example, if you prefer to have most of your files printed in black and white and double-sided, then select the following options on the **Print** tab:
  - Output = B/W
  - Plex = 2-sided (Open to Left)

| Print Opt | tions                                                                                    |
|-----------|------------------------------------------------------------------------------------------|
| Summar    | y Print Binding (Staple, Spiral, Hole Punch) Folding Covers Additional Finishing Options |
| Output    | t B/W 🗸                                                                                  |
| Plex      | to Left)                                                                                 |
| Paper     | r 🔊 🗆 8.5x11, 24lb, Standard White                                                       |
| Scaling   | Center •                                                                                 |

6. If you prefer to have most of your files, 3-hole punched or stapled, then select the **Binding** tab and select your preferred binding method. In the example below, 3-hole punch was chosen as the default binding option.

Note: This binding option will be applied automatically to every file you upload. If the 3-hole punch option if not compatible with the file you upload (ex: an 11x17 file), then it will be removed. You will also have the option to remove the binding with **Preview/Change Options**. If you don't want 3-hole punching as a default for all of your files, simply choose **None** for your default Binding option.

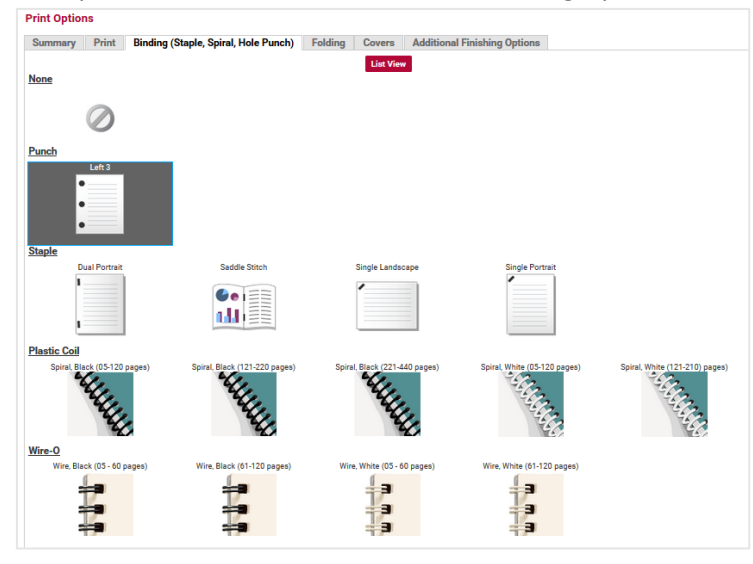

## Example of 3-hole Punch as the default Binding Option

7. Select the **Summary** tab to see all of your default print settings.

| Print Options                                                                                                    |       |                                      |         |        |                              |
|----------------------------------------------------------------------------------------------------|-------|--------------------------------------|---------|--------|------------------------------|
| Summary                                                                                                    | Print | Binding (Staple, Spiral, Hole Punch) | Folding | Covers | Additional Finishing Options |
| Print: B/W, 2-Sided (Open to Left), 8.5x11, 24lb, Standard White, Center<br>Binding (Staple, Spiral, Hole Punch): Punch / Left 3 |       |                                      |         |        |                              |

8. If you are satisfied with your default print settings, click the **Save** button located at the bottom of the screen.

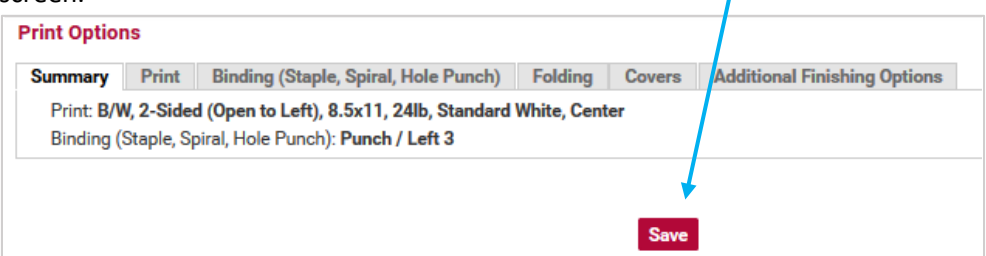

9. Click **Rocky Vista University** at the top of the screen to go back to the home page.

| ROCKY                                                                                                    | VISTA UNIVE                                                                  | RSITY                       |                                     |
|----------------------------------------------------------------------------------------------------|------------------------------------------------------------------------------|-----------------------------|-------------------------------------|
| Orders Manage Files                                                                                                    |                                                                              |                             | 🛒 CART [2]                          |
| My Account                                                                                                    |                                                                              | Email Options Print Options | Manage Contacts My Workgroups       |
| My Contact Information Modify                                                                                                    |                                                                              | Or sele                     | ect from this contact list Personal |
| Address<br>Jane Smith<br>Test Student Account<br>RVU-CO<br>Rocky Vista University<br>Test Account - PA 2022<br>8401 S. Chambers Road<br>Parker, Colorado 80134<br>United States | Phone / Email<br>printcenter@rvu.edu<br>User ID jane.smith<br>Preferred Site | Change Password             |                                     |

10. Now, when you upload files using **Order Custom Prints**, all of your files will be set to print with your new default print settings.

In the following example, I uploaded two files. As you can see in the shopping cart picture, both files are set to be printed B/W, 2-sided, and 3 hole punched on 24lb 8.5x11 paper. This was accomplished without clicking **Preview/Change Options**.

| ROCKY                                                                                                    | VISTA UNIN                                                                                                    | / E R S I T Y                                                                                                    |                                                                                                    |
|----------------------------------------------------------------------------------------------------|----------------------------------------------------------------------------------------------------|----------------------------------------------------------------------------------------------------|----------------------------------------------------------------------------------------------------|
| Orders Manage Files                                                                                                    |                                                                                                    |                                                                                                    | ₩ CART [2]                                                                                                  |
| To place an ord                                                                                                    | Welcome to the RVU Pri<br>er, click on one of the options below or sea<br>TIP: Click the Rocky Vista University log | Int Center Ordering Site!<br>rch the catalog for pre-configured items for<br>o at any time to return to the home page.<br>arch Text Search | r faster ordering.                                                                                          |
|                                                                                                    |                                                                                                    | Orden e Deeten                                                                                                    | Order Business Carda                                                                                        |
| Drag files here or <u>click to browse</u><br>Please be mindful of copyright laws<br>when uploading a file.                                                                                                    | Urder Class Manuals & More                                                                                          | POSTER I<br>POSTER I<br>POSTER II<br>POSTER II<br>Drag "pdf" files here or <u>click to browse</u>                                          | KARLEN CATUS                                                                                                |
| Order Drop Off<br>Pre-Printed Files<br>Copy or Scan Request<br>Existing USMLE/Path/Pance Books                                                                                                    | Spiral Bind (05 - 120 sheets)<br>GET YOUR NOTES<br>Spiral Bound<br>2-sided, Color, Spiral Bind with Covers          | Spiral Bind (121 - 220 sheets)<br>GET YOUR NOTES<br>Spiral Bound<br>2-sided, Color, Spiral Bind with Covers                                | Spiral Bind (221 - 440 sheets)<br>GET YOUR NOTES<br>Spiral Bound<br>2-sided, Color, Spiral Bind with Covers |
| Image: Select print options, quantity per recip   Order name Example Default Print Set                                                                                                    | ien and billing information. Click "Plac<br>t <b>ring: _</b>                                                        | e Order" to submit your order.                                                                                                    | Cart ID 9253<br>Order Estimate <u>\$0.75</u>                                                                |
| Item 1                                                                                                    |                                                                                                    |                                                                                                    | Replace File Continue Shopping                                                                              |
| 1 Print-Ready A<br>9 Pages                                                                                                    | dm ssions PPT 2015 2UP.pdf 🯒                                                                                        |                                                                                                    | Unit Price <u>\$0.47</u>                                                                                    |
| 8.50x11.00 Inch                                                                                                    |                                                                                                    |                                                                                                    | Quantity 1                                                                                                  |
| Average and the second of the second of the | Change Options (below) to preview your fil                                                                          | e and update your print options prior to or                                                                                                | dering.                                                                                                    |
| Your Selected Print Options                                                                                                    | Print B/W.                                                                                                    | 2-Sided (Open to Left), 8.5x11, 24lb, Star                                                                                                 | ndard White. Center                                                                                         |
| Preview / Change Options                                                                                                    | Binding (Staple, Spiral, Hole Punch) Punc                                                                           | h / Left 3                                                                                                    |                                                                                                    |
| Enter special instructions for this item                                                                                                    | Ŀ                                                                                                    |                                                                                                    |                                                                                                    |
| Item 2                                                                                                    |                                                                                                    |                                                                                                    | Replace File Continue Shopping                                                                              |
| 1 Print-Ready A                                                                                                    | dmissions PPT 2015 4UP.ndf 🧳                                                                                        |                                                                                                    | Unit Price <u>\$0.28</u>                                                                                    |
| 5 Pages                                                                                                    |                                                                                                    |                                                                                                    | Quantity 1                                                                                                  |
| 5 Pages<br>8.50x11.00 Inch<br>Select Preview/                                                                                                    | nes<br>Change Option: (below) to preview your fil                                                                   | ie and update your print options prior to or                                                                                               | Quantity 1                                                                                                  |
| S Pages     8.50x11.00 Incl     Select Preview/     Your Selected Print Options     Preview / Change Options                                                                                                    | hes<br>Change Option: (below) to preview your fil<br>Print B/W,<br>Binding (Staple, Spiral, Hole Punch) Punc        | ie and update your print options prior to or<br>2-Sided (Open to Left), 8.5x11, 24lb, Star<br>h / Left 3                                   | Quantity 1                                                                                                  |

If you have additional questions, please contact the Print Center at printcenter@rvu.edu.